# myCSUDH Portal - FACULTY

CALIFORNIA STATE UNIVERSITY, DOMINGUEZ HILLS |VERSION 1.0 JANUARY 2016

## CONTENTS

| Overview of Portal          | 3 |
|-----------------------------|---|
| Logging into myCSUDH Portal | 4 |
| Faculty Portal              | 5 |
| Faculty Personal Links      | 5 |
| Launchpad for Faculty       | 6 |
| ServiceNow (HelpDesk)       | 6 |
| Faculty Announcements       | 6 |
| System Notices              | 6 |
| My QuickLinks               | 7 |

## OVERVIEW OF PORTAL

The new myCSUDH portal is customized to individualize users such as student and applicant, faculty and employees. The landing page will have the following categories, with the Personal Information and LaunchPad links customized for each of the three user types:

- 1. Personal Information
- 2. LaunchPad
- 3. ServiceNow (HelpDesk)
- 4. Announcements
- 5. System Notices
- 6. My QuickLinks (customizable links to frequently visited sites)

Students will also see My Outstanding Holds and My To Do List.

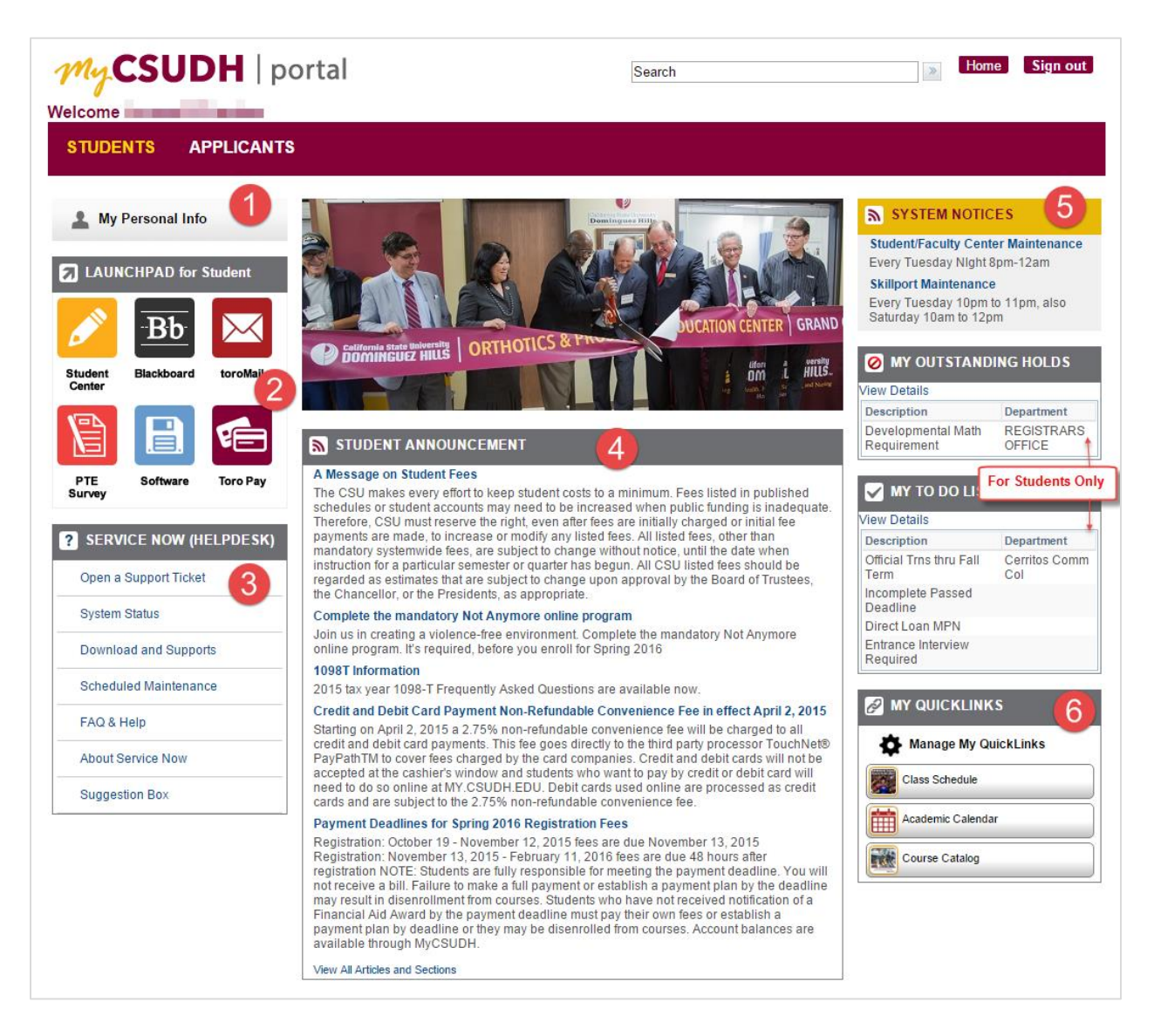

## LOGGING INTO MYCSUDH PORTAL

1. Login to myCSUDH portal at: my.csudh.edu, using your User ID and Password.

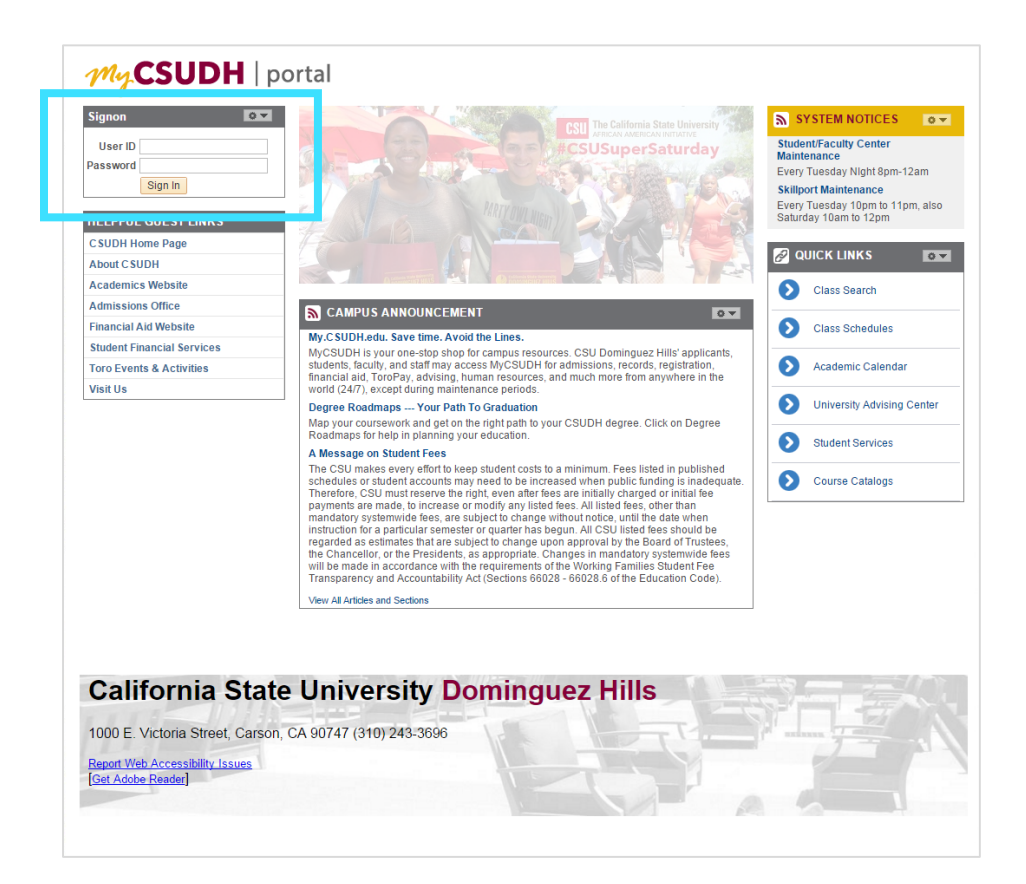

## FACULTY PORTAL

Faculty members will see My Works and Acad Accomplishments as two personal categories. Click each link to toggle reveal further links.

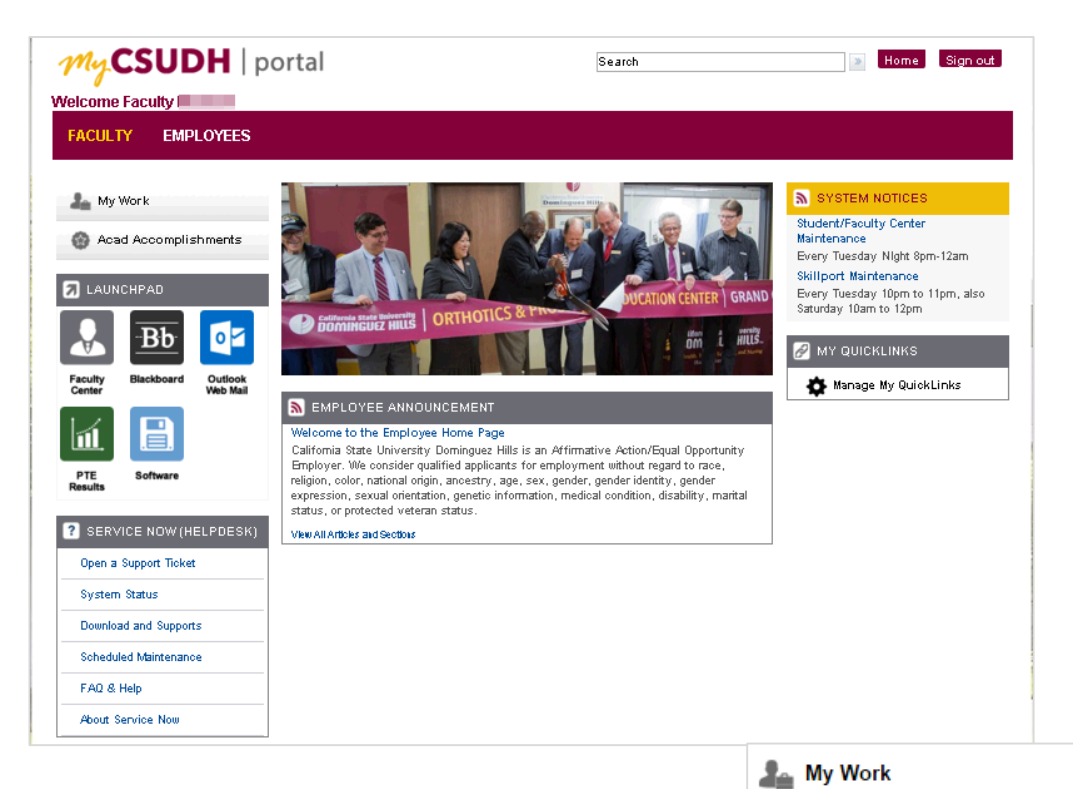

#### FACULTY PERSONAL LINKS

My Work will display links to the Faculty Center and Prerequisite Validation Roster.

Acad Accomplishments will list links to Honors and Awards, Publications, Presentations, Grants and Special Projects, Memberships, Professional Training, and Licenses and Certificates.

## Faculty Center Prerequisite Validation Roster Acad Accomplishments Acad Accomplishments Honors and Awards Publications Presentations Grants and Special Projects Memberships Professional Training Licenses and Certificates

#### LAUNCHPAD FOR FACULTY

Click on icons to go to Faculty Center, Blackboard, Outlook WebMail, PTE Results, and Software purchase.

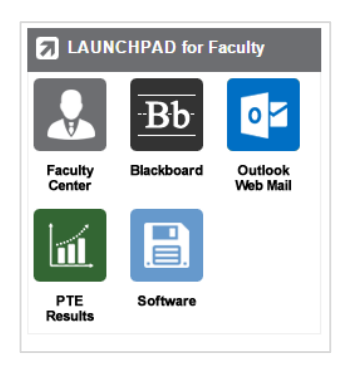

#### SERVICENOW (HELPDESK)

Faculty can open a support ticket and get technical support

| ? | SERVICE NOW (HELPDESK) |  |
|---|------------------------|--|
|---|------------------------|--|

Open a Support Ticket

System Status

Download and Supports

...

Scheduled Maintenance

FAQ & Help

About Service Now

#### FACULTY ANNOUNCEMENTS

Read the latest school news and information.

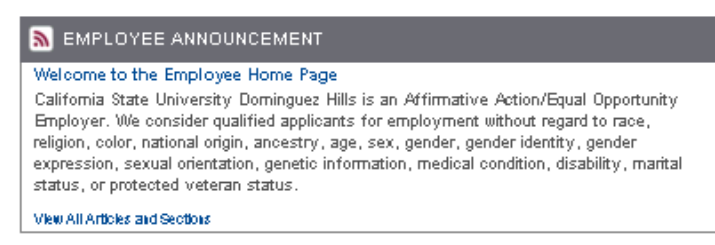

#### SYSTEM NOTICES

All system issues, updates, etc. will be quickly communicated and visible on portal

#### SYSTEM NOTICES

Student/Faculty Center Maintenance Every Tuesday Night 8pm-12am

Skillport Maintenance Every Tuesday 10pm to 11pm, also Saturday 10am to 12pm

#### **MY QUICKLINKS**

QuickLinks can be customized with links to frequently visited sites.

1. Click on Manage My QuickLinks to access the Available QuickLinks.

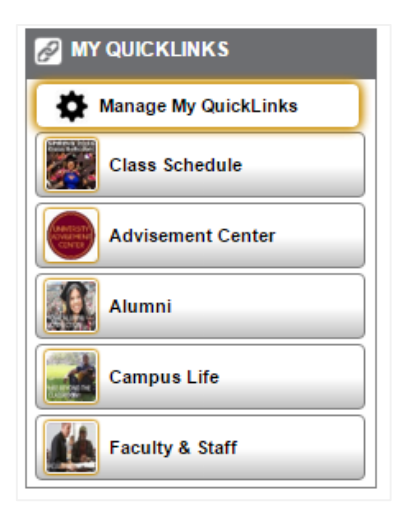

| My CSUDH   portal                                                   |   | MANAGE MY QUICKLINKS                                                                                                    |
|---------------------------------------------------------------------|---|----------------------------------------------------------------------------------------------------|
| MY QUICKLINKS<br>Class Schedule  Advisement Center  Faculty & Staff | 2 | AVAILABLE QUICKLINKS   About   Academic Calendar   Academics   Academics   Admissions Office   Alumni   Campus Life   Directory Search   Discount on Apple purchase |
|                                                                     |   | CANCEL                                                                                                    |

- 1. On the right side, check the grey box of the item you wish to add. You can click multiple items at one time. However, clicking on the name of the item will open the item up in another browser window.
- 2. Click the button to move to My QuickLinks
- 3. Click on Save and Return button to go back to previous screen and view the newly added item(s.)

Please Note: Users may add up to 10 personalized links.

You may toggle items off My QuickLinks, by reversing the process.

| 1. | Click on the grey box |
|----|-----------------------|
| on | the left hand side,   |

2. Click on the right arrows to return it to Available QuickLinks

3. Click on Save and Return button to go back to previous screen

| My CSUDH   portal |     | MANAGE MY QU               | ICKLINKS |
|-------------------|-----|----------------------------|----------|
|                   |     | 🔗 AVAILABLE QUICKLINKS     |          |
| Class Schedule    | ••• |                            | Search   |
| Advisement Center |     | About                      | ^^       |
| Faculty & Staff   | ] 🛖 | Academic Calendar          |          |
| Course Catalog    |     | Academics                  |          |
|                   | -   | Admissions Office          |          |
|                   |     | Alumni                     |          |
|                   |     | Campus Life                |          |
|                   |     | Directory Search           |          |
|                   |     | Discount on Apple purchase |          |
|                   |     | Discount on Dell purchase  |          |
|                   |     |                            |          |
| SAVE & RETUR      |     | CANCEL                     |          |